## **TEAMS** - הוראות שימוש לקיום שיחה ב-

<u>https://teams.microsoft.com</u> גלשו לאתר.

| Sign in                    |  |
|----------------------------|--|
|                            |  |
| No account? Create one!    |  |
|                            |  |
| Can't access your account? |  |

הכניסו שם משתמש ploni@govteams.gov.il ותתחברו לפי ההוראות התחברות.

- 2. גשו ללוח השנה על ידי לחיצה על הסמל הזה
  - new meeting .3

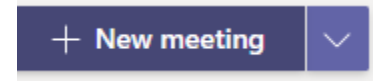

והזמינו לפחות משתמש אחד, שימו לב אם אתם מזמינים מישהו מחוץ לארגון יש לשלוח לו הזמנה

•

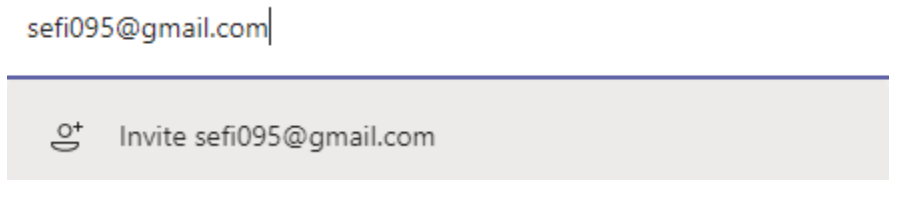

4. לאחר שמירת הפגישה המערכת תייצר קישור שאותו ניתן לשלוח למשתמשים

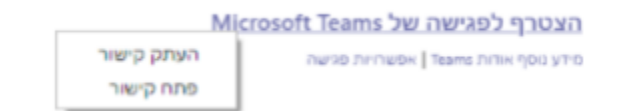

5. במידה ותרצו להצטרף לשיחה מהטלפון הנייד תצטרכו להוריד את האפליקציה ולאחר מכן ללחוץ על הקישור ולהצטרף לפגישה.

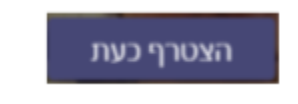